# **EMERGENCY WORKS MANAGEMENT SYSTEM**

## Checklist to Add New Emergency

- 1. Go to <u>https://ems.pmrugb.gov.pk/</u>
- 2. Login using ID/Password (already allotted to respective MIS).

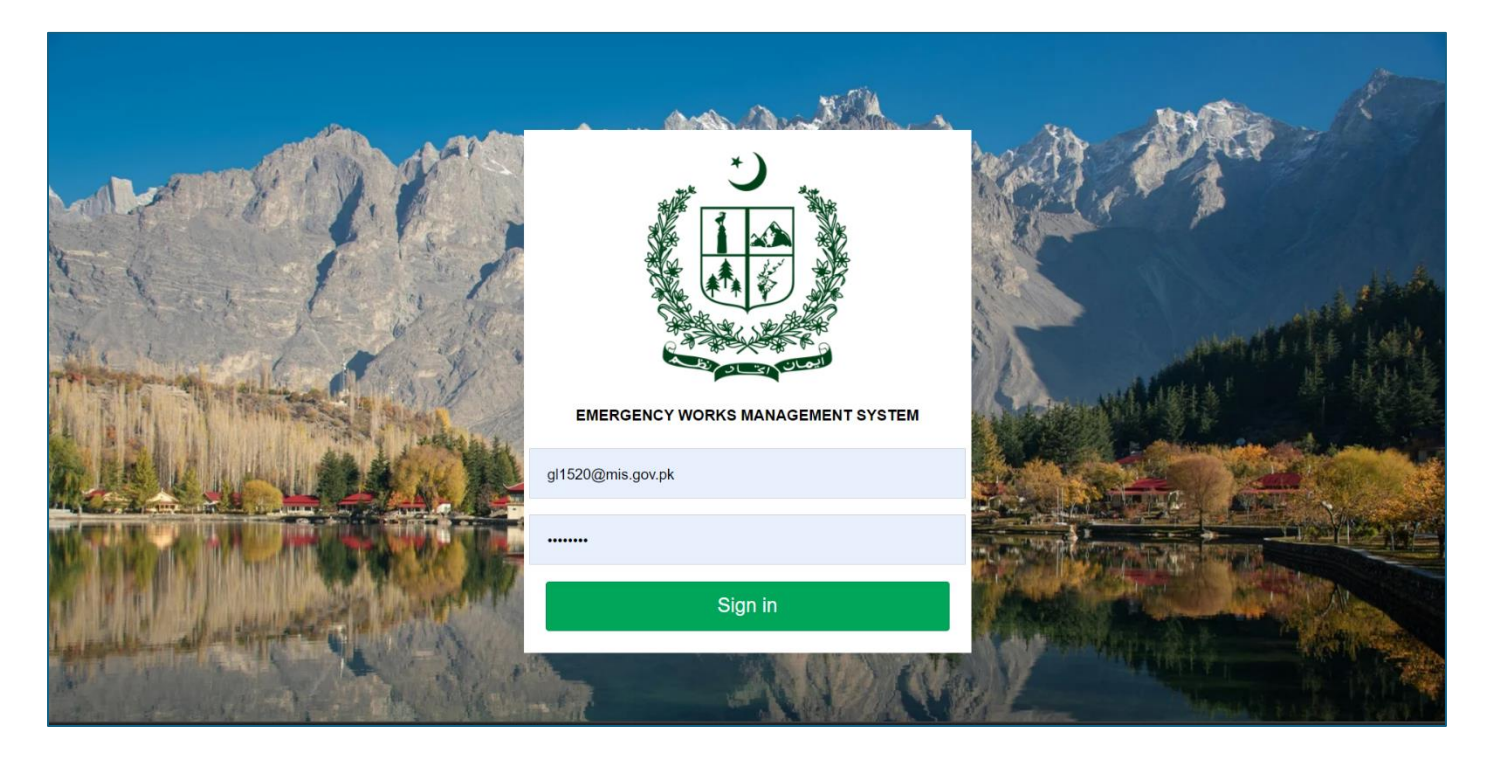

## 3. Add New Emergency

| 🚱 Emergency Works Management System 📀 30-07-2024 💿 DC Gilgit 🌲 🖙 Logout                   |                                                                                                 |                                                                                    |                                                                                             |  |  |  |  |
|-------------------------------------------------------------------------------------------|-------------------------------------------------------------------------------------------------|------------------------------------------------------------------------------------|---------------------------------------------------------------------------------------------|--|--|--|--|
| 🕐 Dashboard                                                                               |                                                                                                 |                                                                                    |                                                                                             |  |  |  |  |
|                                                                                           |                                                                                                 |                                                                                    | Add New Emergency                                                                           |  |  |  |  |
| 0 A<br>Total Emergencies Submitted<br>More info ©<br>0 A<br>Total Emergencies In Progress | O<br>Total Cost Estimates ( PKR )<br>More info •<br>O<br>Total Cost of Work In Progress ( PKR ) | O<br>Total Emergencies Approved<br>More info e<br>O<br>Total Emergencies Completed | 0<br>Total Approved Cost ( PKR )<br>More info •<br>0<br>Total Cost of Completed Work( PKR ) |  |  |  |  |
| More info 오                                                                               | More info 오                                                                                     | More info <b>O</b>                                                                 | More info ᢒ                                                                                 |  |  |  |  |
|                                                                                           |                                                                                                 |                                                                                    |                                                                                             |  |  |  |  |
| © Copyright 2024 Developed by PMRU GB.                                                    |                                                                                                 |                                                                                    |                                                                                             |  |  |  |  |

## 4. Add the following details:

| Contract Contract Con |                   |                  | 30-07-2024 🔹 DC Gilgit 🌲 🗭 | Logout |  |  |  |
|----------------------------------------------------------------------------------------------------|-------------------|------------------|----------------------------|--------|--|--|--|
| 🕜 Dashboard                                                                                                    |                   |                  |                            |        |  |  |  |
| New Emergency Record                                                                                                    |                   |                  |                            |        |  |  |  |
| Semergency Info                                                                                                    |                   |                  |                            |        |  |  |  |
| Туре:                                                                                                    | Title:            | Date             |                            |        |  |  |  |
| Flood                                                                                                    | • e.g Flood       | dd/mm/yyyy       |                            |        |  |  |  |
|                                                                                                    |                   |                  |                            |        |  |  |  |
| Semergency Location                                                                                                    |                   |                  |                            |        |  |  |  |
| Sub Division:                                                                                                    | Tehsil:           | UC/MC:           | Area:                      |        |  |  |  |
| Gilgit                                                                                                    | Gilgit            | * Sakwar/Minawar | Minawar                    |        |  |  |  |
| Latitude:                                                                                                    | Longitude :       |                  |                            |        |  |  |  |
| 35.90496185231179                                                                                                    | 74.36056611445697 |                  |                            |        |  |  |  |
|                                                                                                    |                   |                  |                            |        |  |  |  |
|                                                                                                    |                   |                  |                            |        |  |  |  |
|                                                                                                    |                   |                  |                            |        |  |  |  |

#### • Emergency Info:

- Type (Flood, Earthquake, Landslide, etc.).
- Title (e.g., Landslide in Jutial).
- Date (Date of Incident).

#### • Emergency Location:

• Subdivision, Tehsil, UC/MC and Area along with Latitude/Longitude.

#### 5. Evidence and Details of Emergency:

| ✓ Evidence                             |                             |                            |                           |  |  |
|----------------------------------------|-----------------------------|----------------------------|---------------------------|--|--|
| Upload Images:                         | Upload Videos:              |                            |                           |  |  |
| Choose files No file chosen            | Choose files No file chosen |                            |                           |  |  |
|                                        |                             |                            |                           |  |  |
| Control of Emergency                   |                             |                            |                           |  |  |
| Total Cost Estimate:                   | Estimate Breakdown:         | Minutes of Meeting:        |                           |  |  |
| e.g 20000                              | Choose file No file chosen  | Choose file No file chosen |                           |  |  |
|                                        |                             |                            | 🖺 Publish 🖺 Save as Draft |  |  |
| © Copyright 2024 Developed by PMRU GB. |                             |                            |                           |  |  |

- Upload Images & Videos (multiple files can be uploaded).
- Details of Emergency:
  - Total Cost Estimates (as provided by the concerned department).
  - Estimate Breakdown (as provided by the concerned department).
  - Minutes of Meeting (of District Disaster Management Authority/Committee).

#### 6. Save as Draft OR Publish

### Note:

- Login credentials are set to default MIS ID/Password and same are available with all focal persons of respective District Administrations. In case, system developers can be contacted for assistance.
- In case the details are published, no further changes can be made as subject emergency will be forwarded to the competent forum for further consideration and approval.
- In case the details are saved as a draft, the system will redirect to dashboard where subject emergency details can be edited, deleted or published, as required.
- As the system is newly developed, details regarding Districts (Subdivision, Tehsil, UC/MC etc.) can be incorrect. In this case, following system developers at PMRU can be reached to add/correct relevant details:

### Mr. Sharafat Ali

IT Product Developer 0312-5408708

**Mr. Ehsan Karim** DD PMRU 0342-9444348